## Enkodery – czujniki cyfrowe

#### Przetwarzają sygnał analogowy na cyfrowy w postaci impulsów.

#### Enkoder optyczny liniowy

Każdy okres można podzielić np. na 1024 części rozdzielczość rzędu nanometrów Kontrola pochodnej  $U_4$  sygnału kontrolnego  $U_3$  daje sygnał o czterokrotnie większej częstotliwości, co zwiększa 4 – krotnie rozdzielczość.

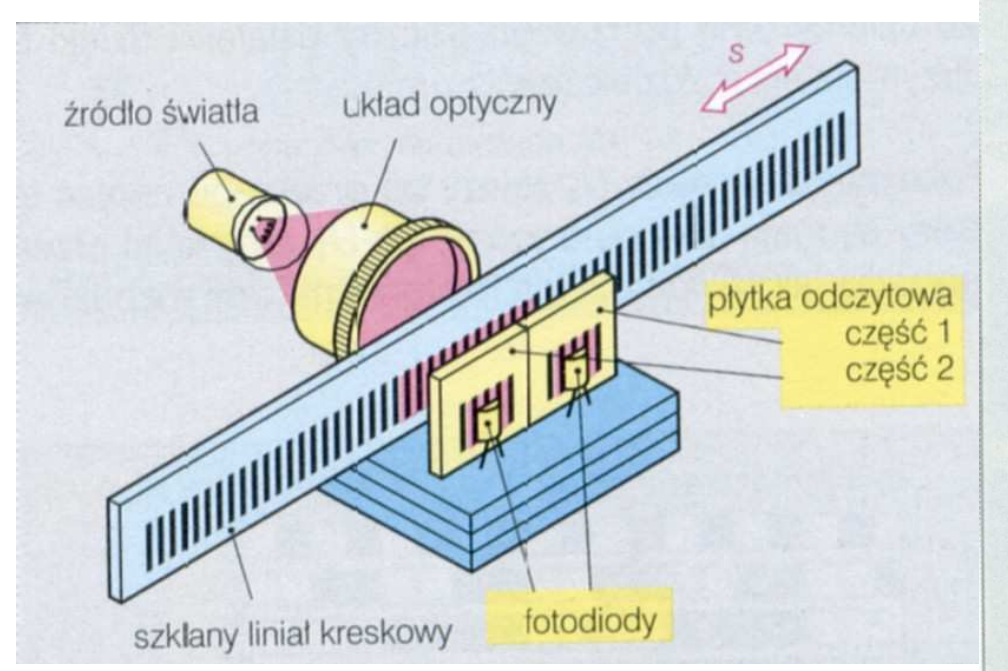

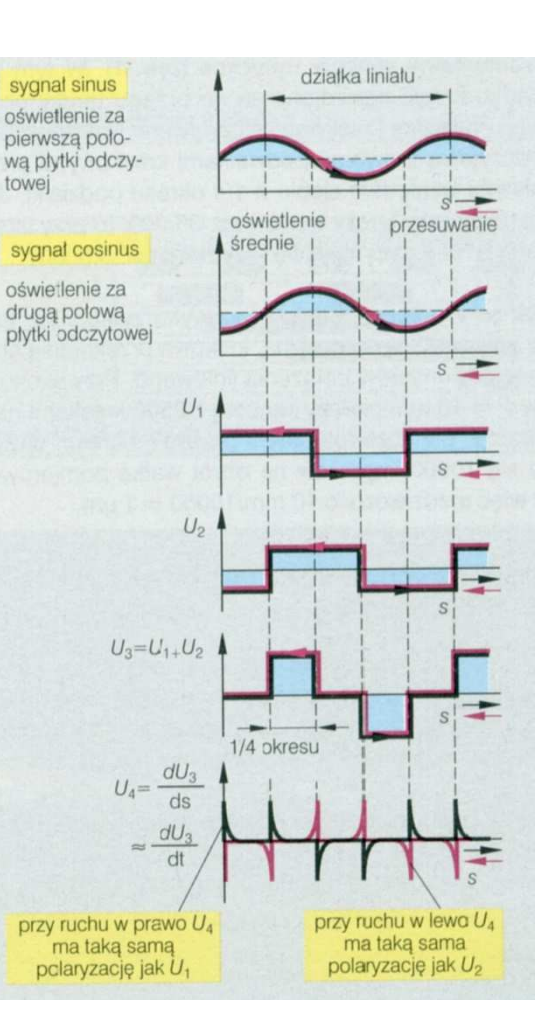

#### Enkoder optyczny kątowy

- Kreski pomiarowe naniesione na tarczy.
- Rozdzielczość 0,00001°.
- W połączeniu z przekładnią śrubową może służyć do pomiaru przemieszczenia z rozdzielczością 1µm.

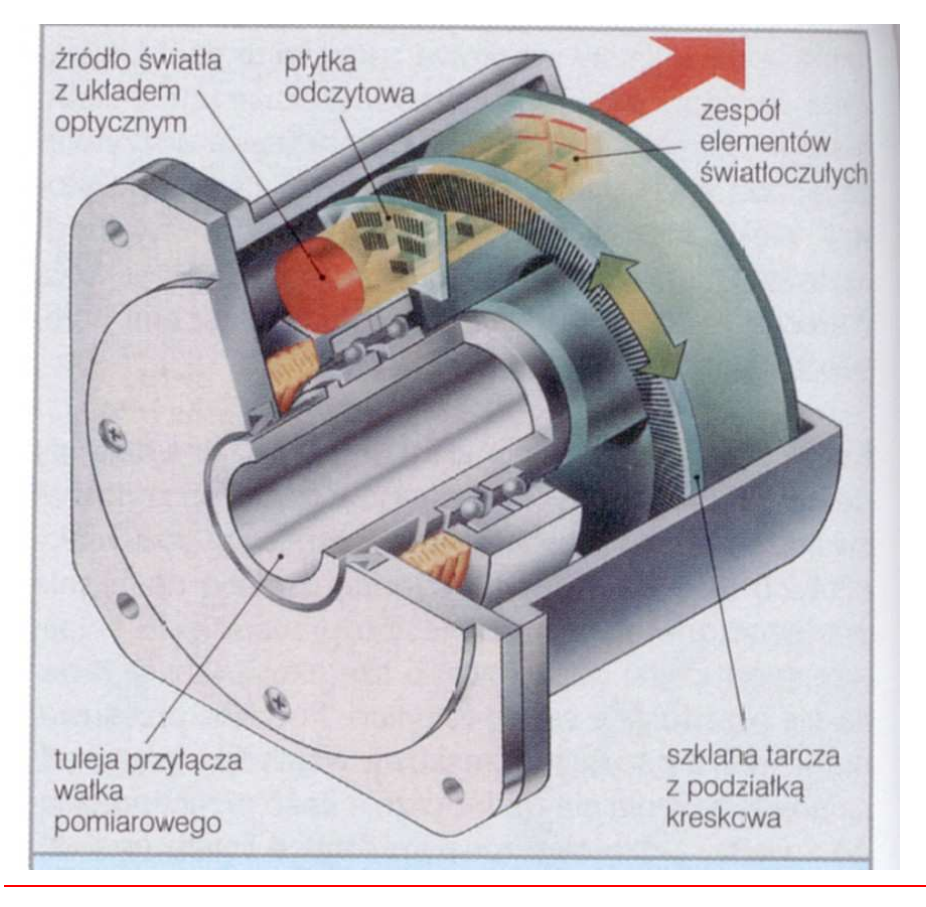

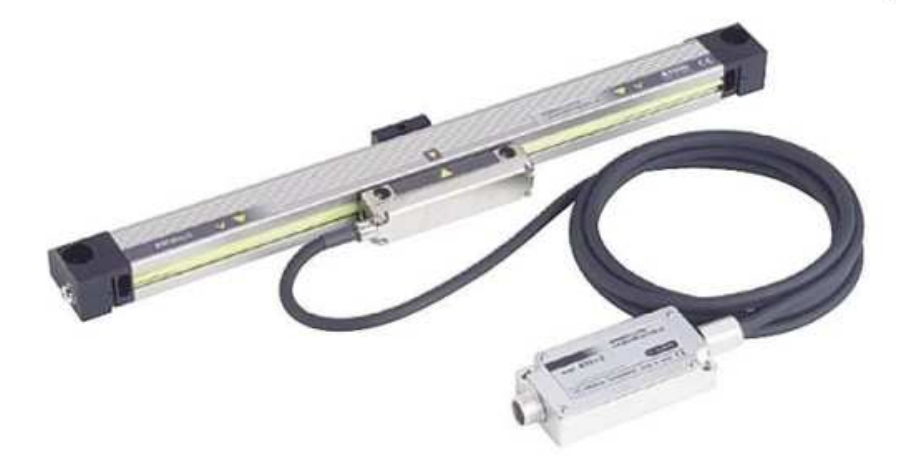

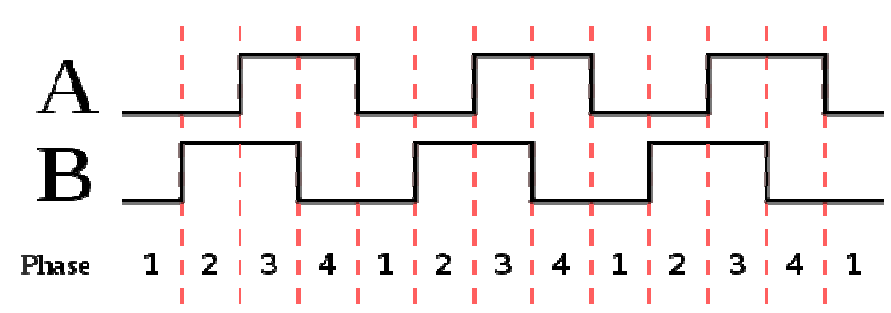

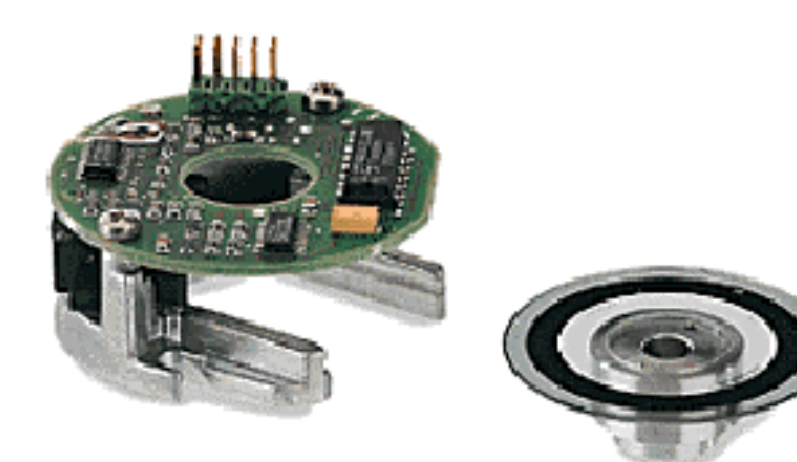

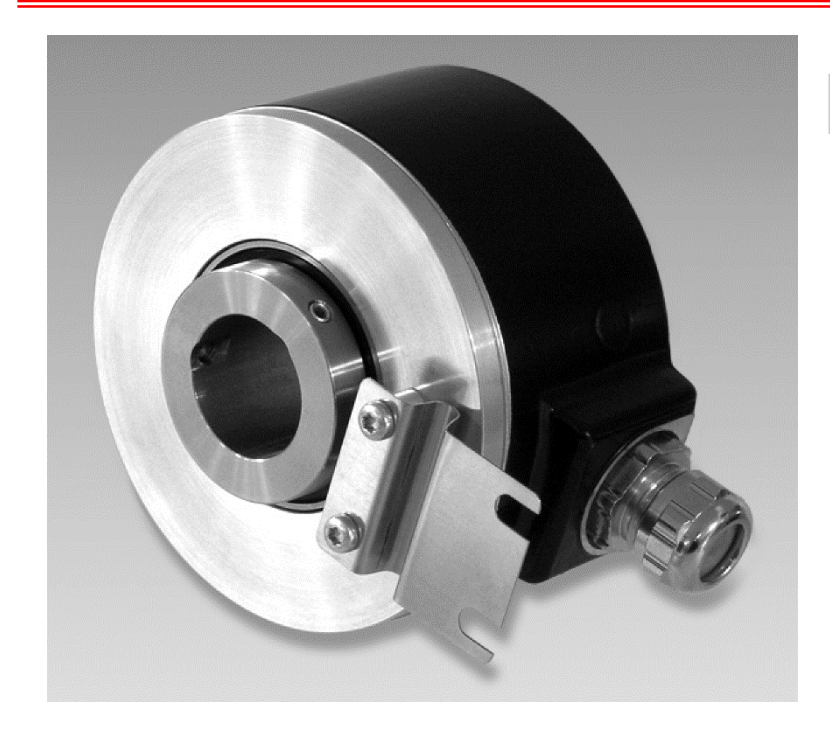

#### Output signals

Clockwise rotation when looking at the mounting side.

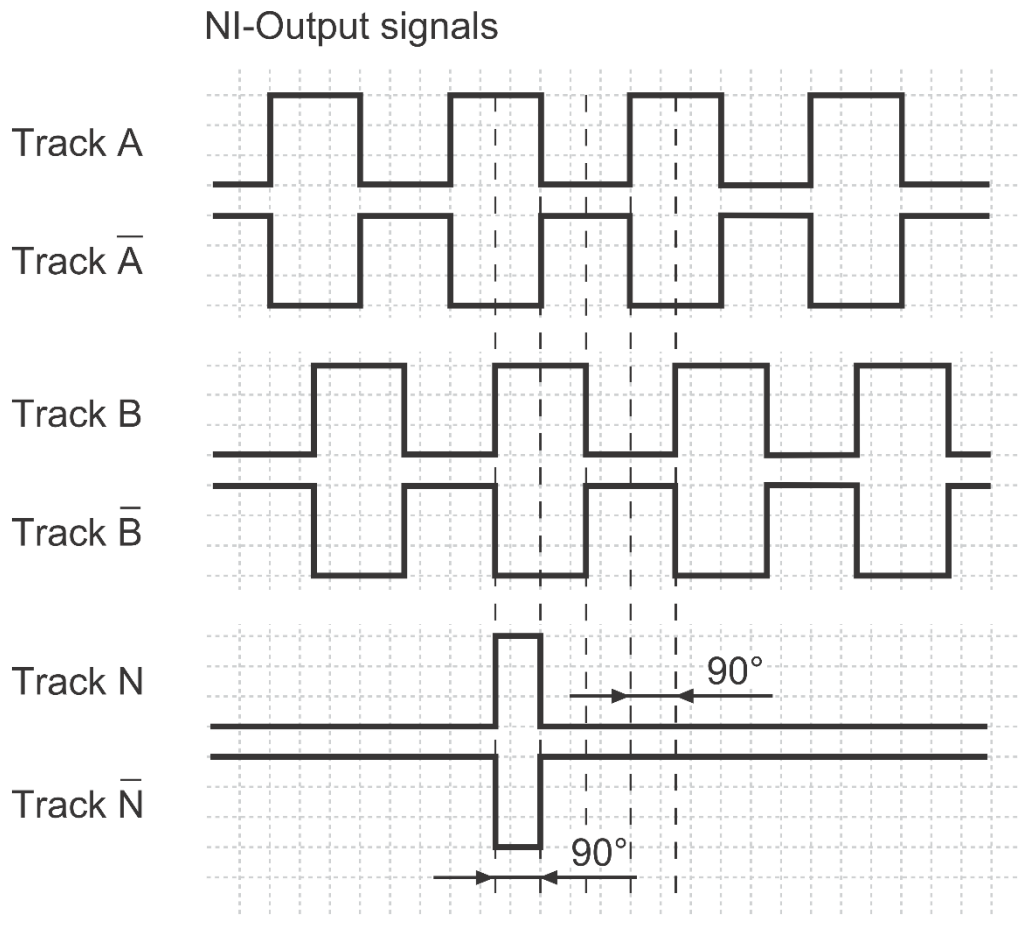

### Sygnał impulsowy

## Aplikacje:

- > Zliczanie impulsów
- > Pomiar okresu dla sygnału typu impuls
- Pomiar częstotliwości
- Pomiar położenia
- Pomiar prędkości

## Charakterystyka sygnału:

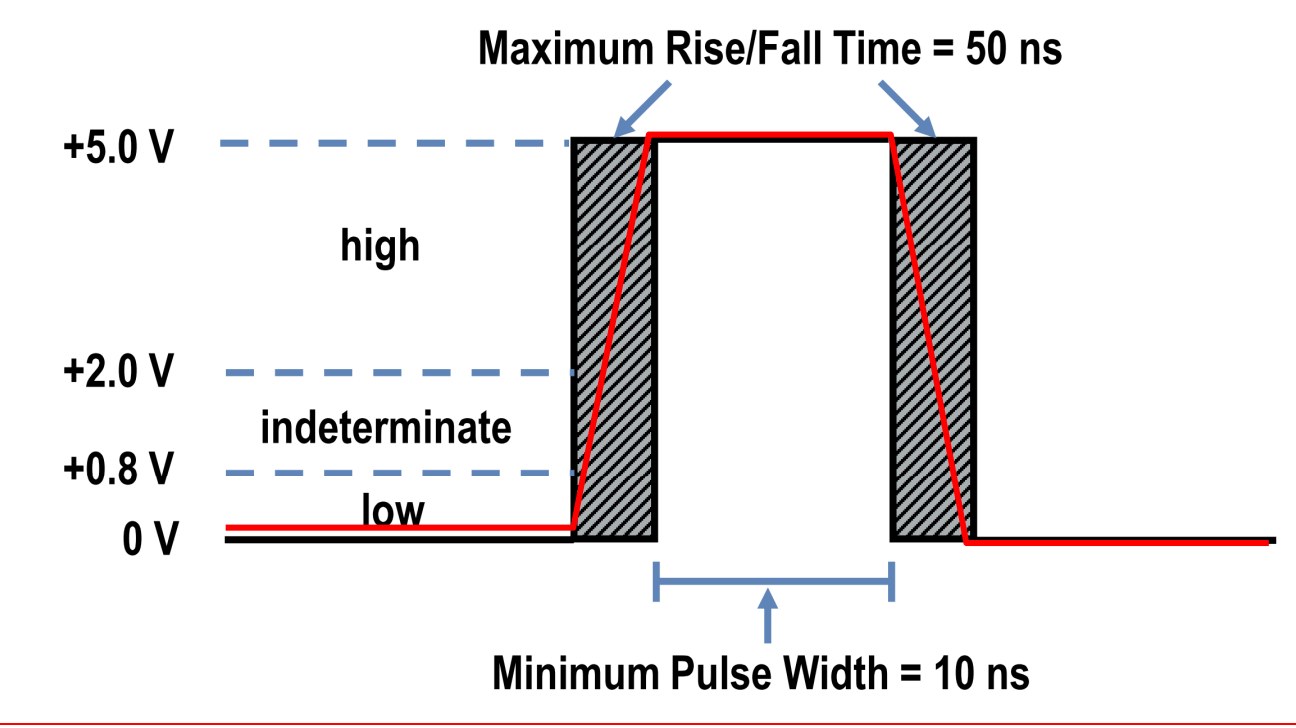

#### Struktura licznika

Count register: rejestr danych Source: sygnał zmieniający stan rejestru Gate: sygnał kontrolujący kiedy ma być wykonywane zliczanie Out: wyjście dla sygnałów generowanych

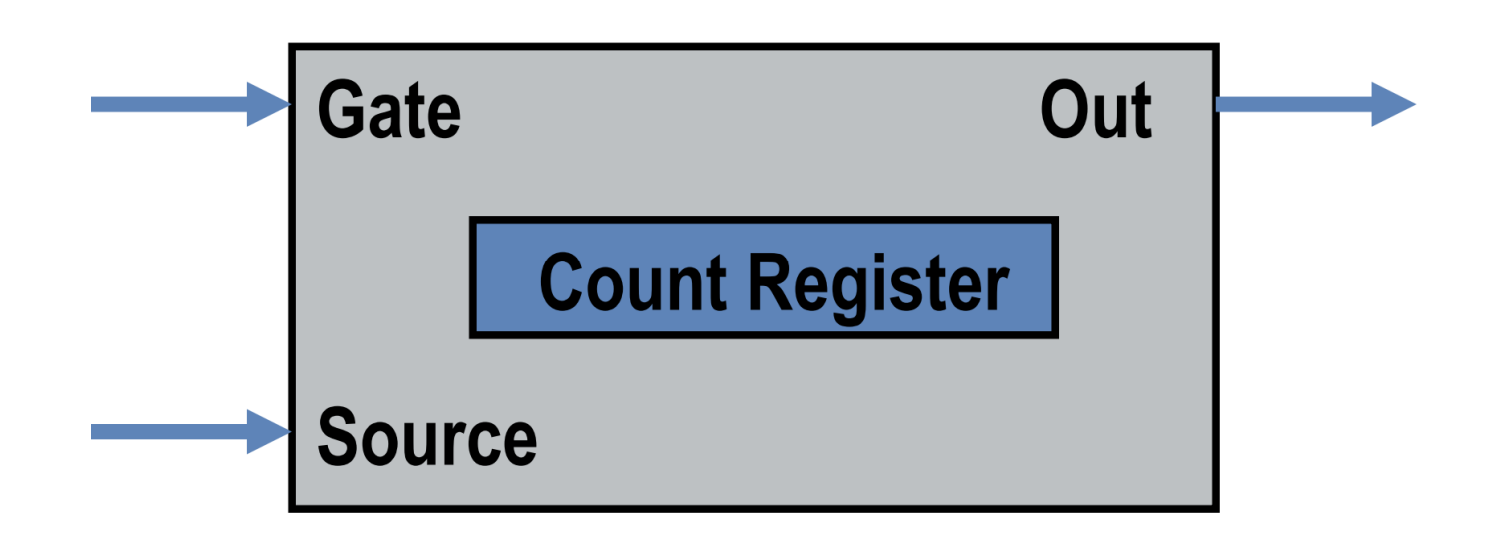

#### Aplikacja: zliczanie impulsów

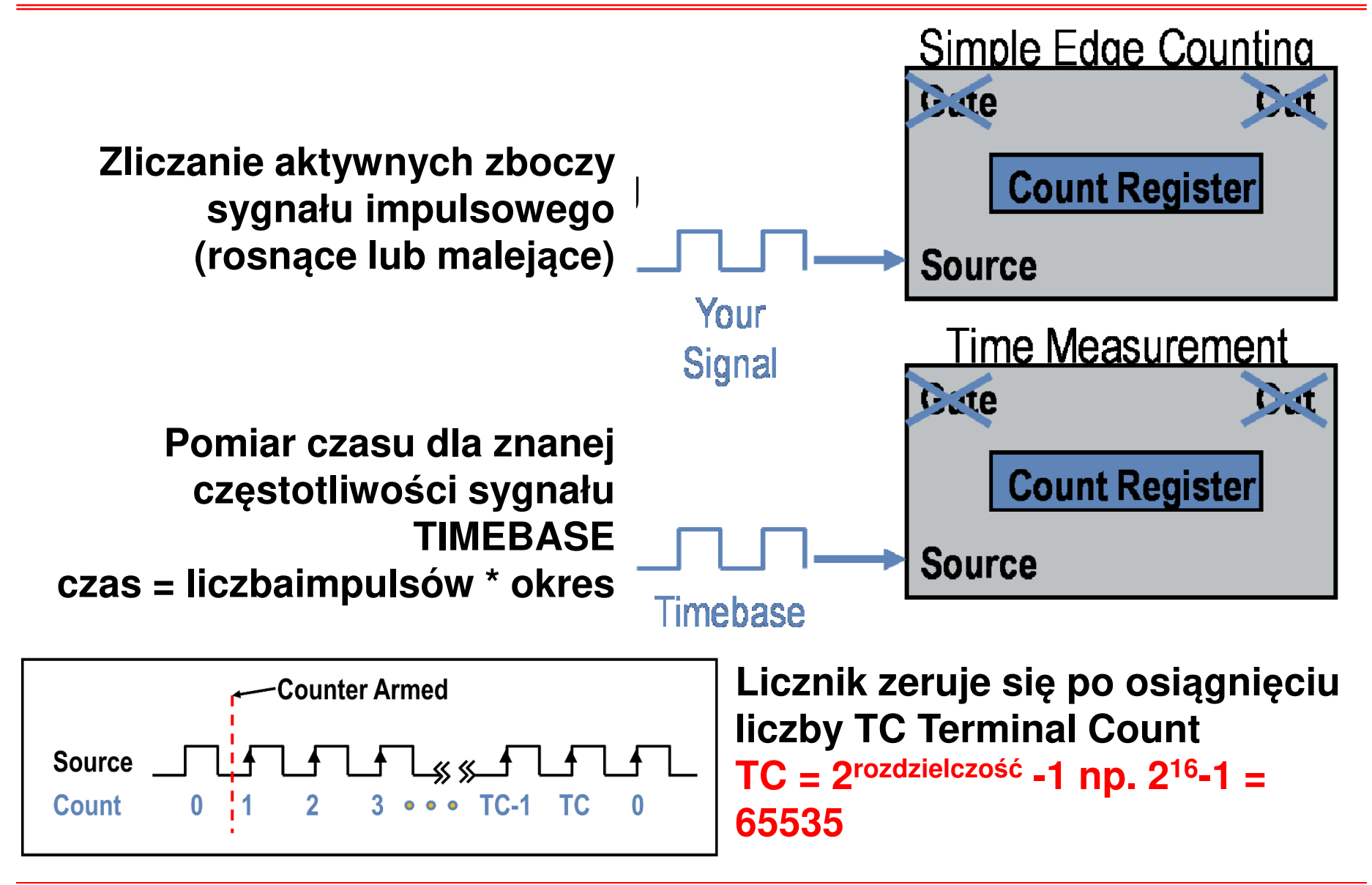

#### Aplikacja: zliczanie impulsów

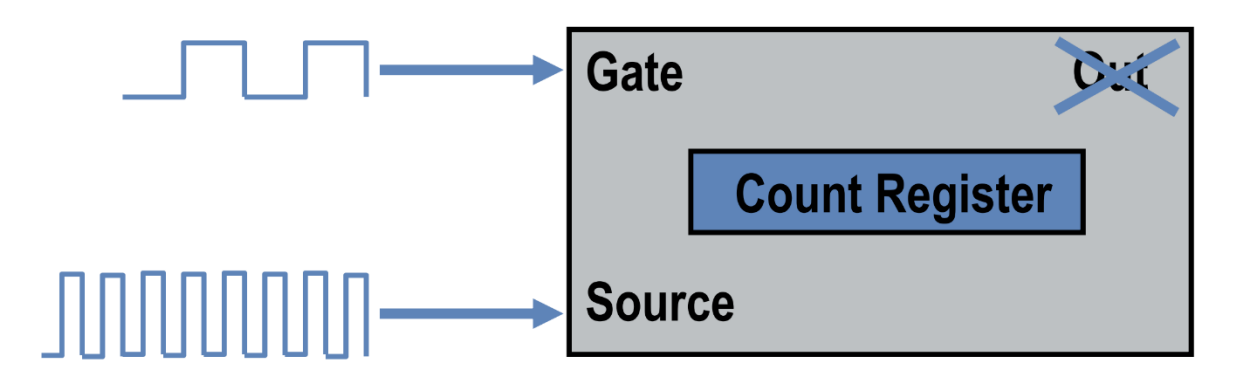

Po podłączeniu sygnału **GATE** będą zliczane tylko zdarzenia dla stanów tylko wysokich lub tylko niskich sygnału (ustawienie programowo).

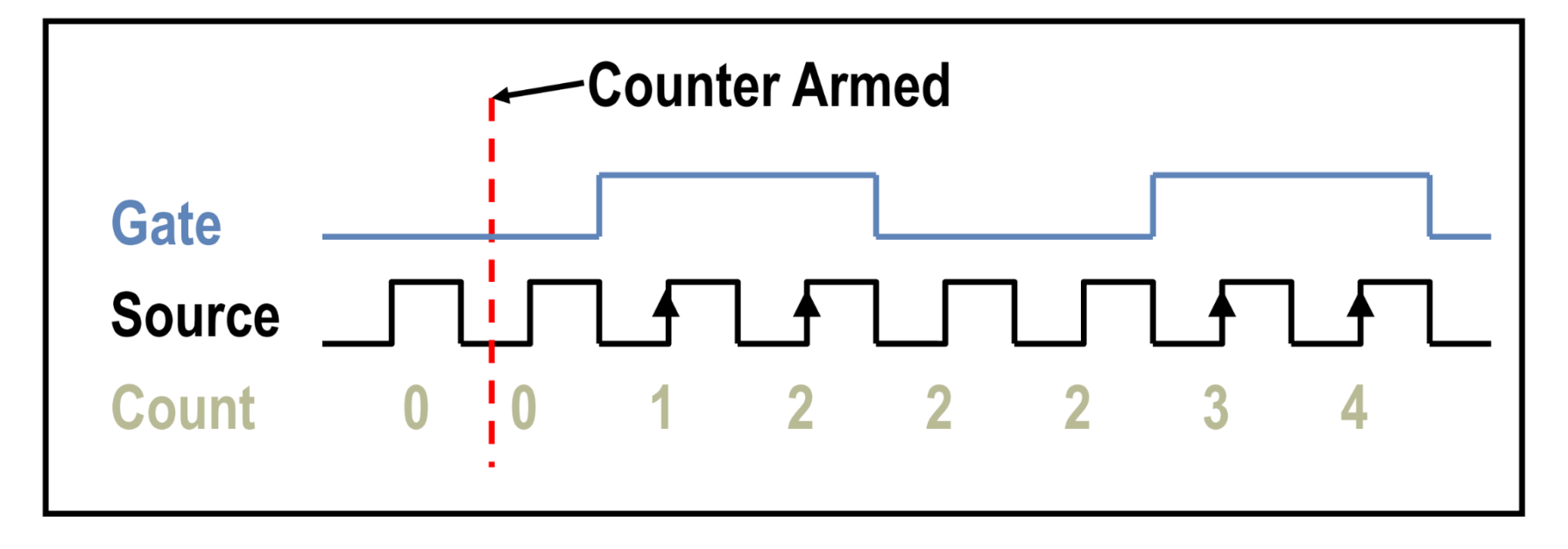

#### Aplikacja: pomiar położenia

Linia **Up/Down** pozwala na definicję zliczania z narastaniem lub zmniejszaniem stanu rejestru.

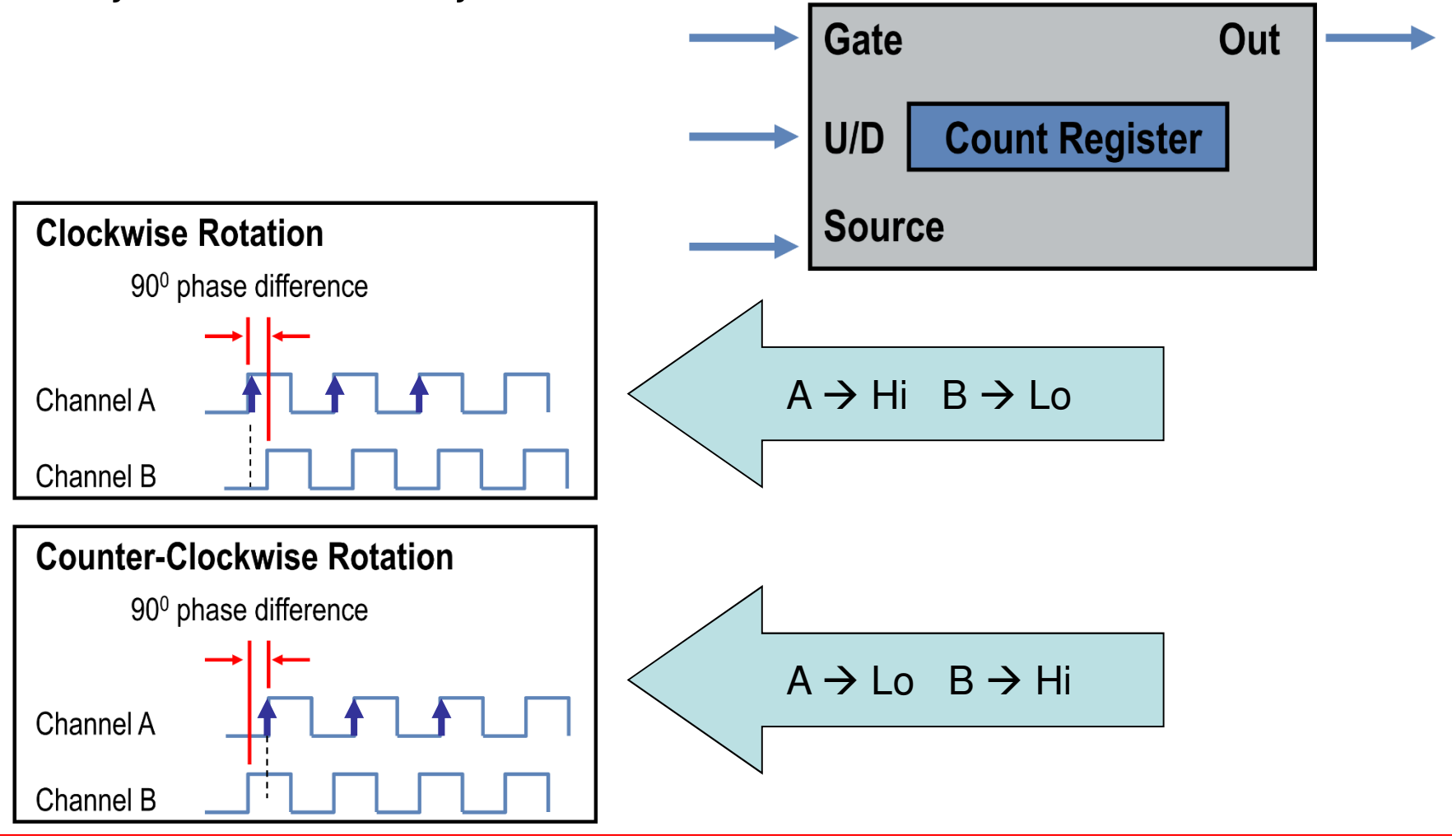

## Karta PCI6221

#### Kanały pomiarowe COUNTER

| Counter/Timer Signal | Default Pin Number (Name) |                         |
|----------------------|---------------------------|-------------------------|
| CTR 0 SRC            | 37 (PFI 8)                | sygnał impulsowy        |
| CTR 0 GATE           | 3 (PFI 9)                 |                         |
| CTR 0 AUX            | 45 (PFI 10)               |                         |
| CTR 0 OUT            | 2 (PFI 12)                |                         |
| CTR 0 A              | 37 (PFI 8)                | dla określenia kierunku |
| CTR 0 Z              | 3 (PFI 9)                 |                         |
| CTR 0 B              | 45 (PFI 10)               | dla określenia kierunku |
| CTR 1 SRC            | 42 (PFI 3)                |                         |
| CTR 1 GATE           | 41 (PFI 4)                |                         |
| CTR 1 AUX            | 46 (PFI 11)               |                         |
| CTR 1 OUT            | 40 (PFI 13)               |                         |
| CTR 1 A              | 42 (PFI 3)                |                         |
| CTR 1 Z              | 41 (PFI 4)                |                         |
| CTR 1 B              | 46 (PFI 11)               |                         |
| FREQ OUT             | 1 (PFI 14)                |                         |

# Enkoder obrotowy BNC2120

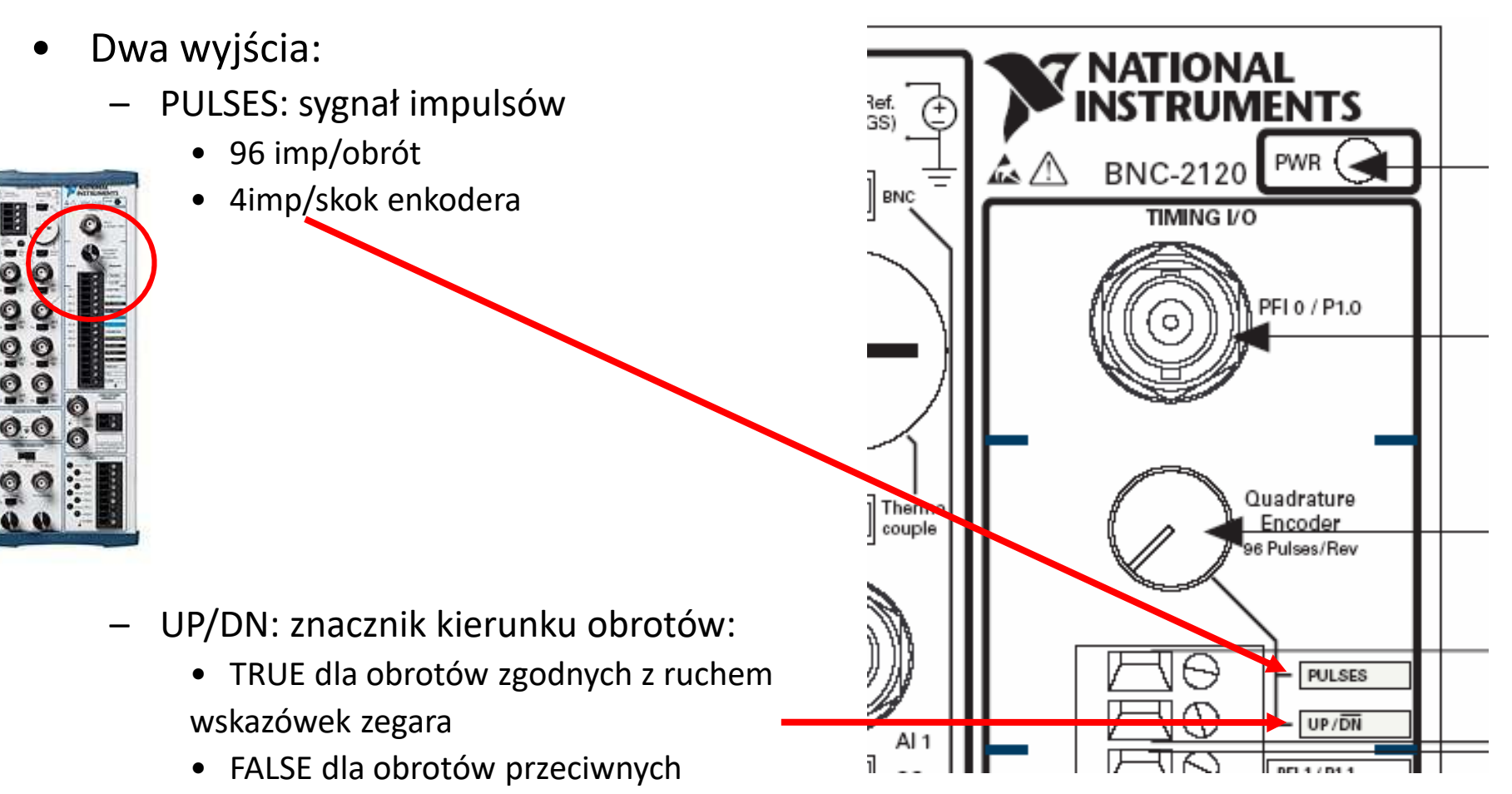

- Pomiar liczby impulsów:
- 1. Express/DAQAssistant: Acquire Signals Counter Input Edge Count
- 2. Wybrać kanał ctr0

| Configuration Advanced Timing                                                                                     |                      |
|----------------------------------------------------------------------------------------------------|----------------------|
| -Channel Settings                                                                                                 |                      |
| 🕂 💢 💭 Details ≫ 🛆 Edge Count Setup                                                                                |                      |
| CountEdges Settings                                                                                               |                      |
| Active Edge Initial Count<br>Rising<br>Count Direction<br>Count Up<br>Connect Your Signal<br>to (Input Terminal): |                      |
| PFI8                                                                                                    |                      |
| Click the Add Channels button<br>(+) to add more channels to                                                      | Connect Your Signal  |
| the task.                                                                                                    |                      |
|                                                                                                    | to (Input Terminal): |
| Tisting Settings Acquisition Mode Samples to Read Rat                                                             | PET8                 |
| 1 Sample (On Demand)                                                                                              | 1110                 |
|                                                                                                    |                      |
|                                                                                                    |                      |
|                                                                                                    |                      |

• Pomiar liczby impulsów:

Przy zmianie pozycji enkodera liczba impulsów będzie się zmieniała stosownie do wybranej opcji **Count Direction** 

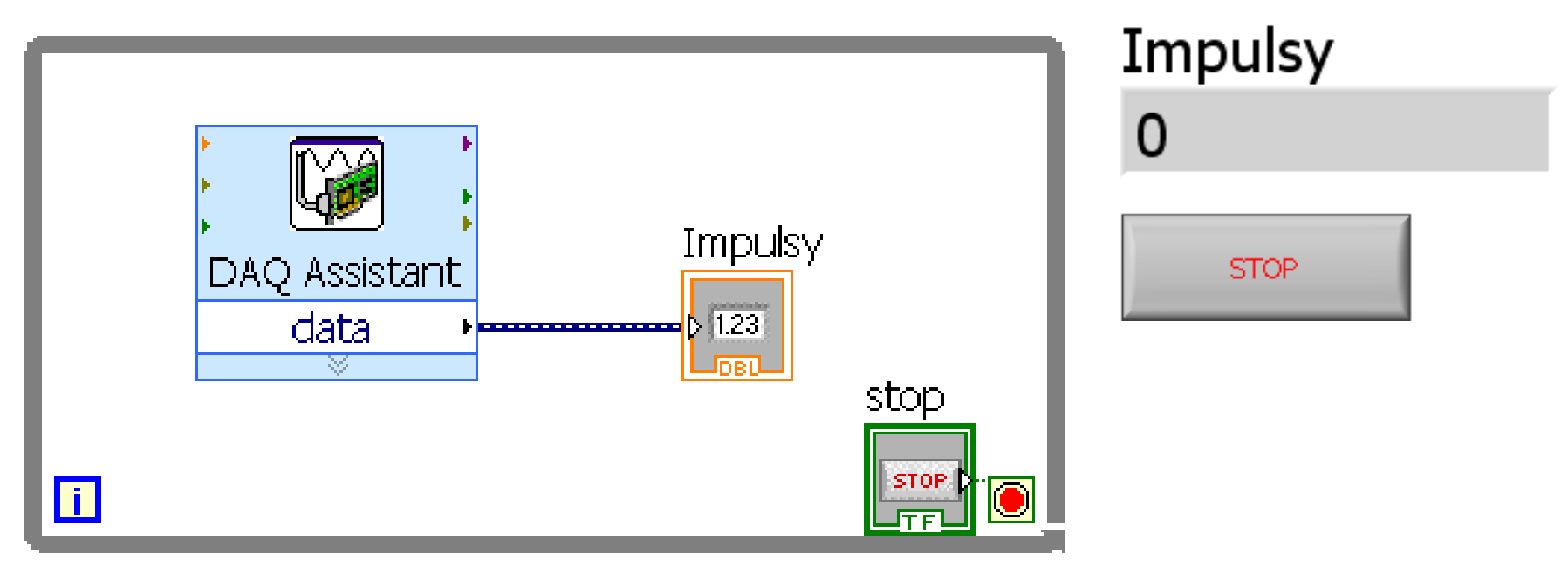

- Pomiar liczby impulsów: kierunek zliczania
- Należy połączyć sygnał **UP/DN** do wejścia **CTR 0 B** (BNC2120 → złącze **PFI10**)

| Counter/Timer Signal | Default Connector 0 Pin<br>Number (Name) |  |
|----------------------|------------------------------------------|--|
| CTR 0 SRC            | 37 (PFI 8)                               |  |
| CTR 0 GATE           | 3 (PFI 9)                                |  |
| CTR 0 AUX            | 45 (PFI 10)                              |  |
| CTR 0 OUT            | 2 (PFI 12)                               |  |
| CTR 0 A              | 37 (PFI 8)                               |  |
| CTR 0 Z              | 3 (PFI 9)                                |  |
| CTR 0 B              | 45 (PFI 10)                              |  |

Table 7-4. 68-Pin Device Default NI-DAQmx Counter/Timer Pins

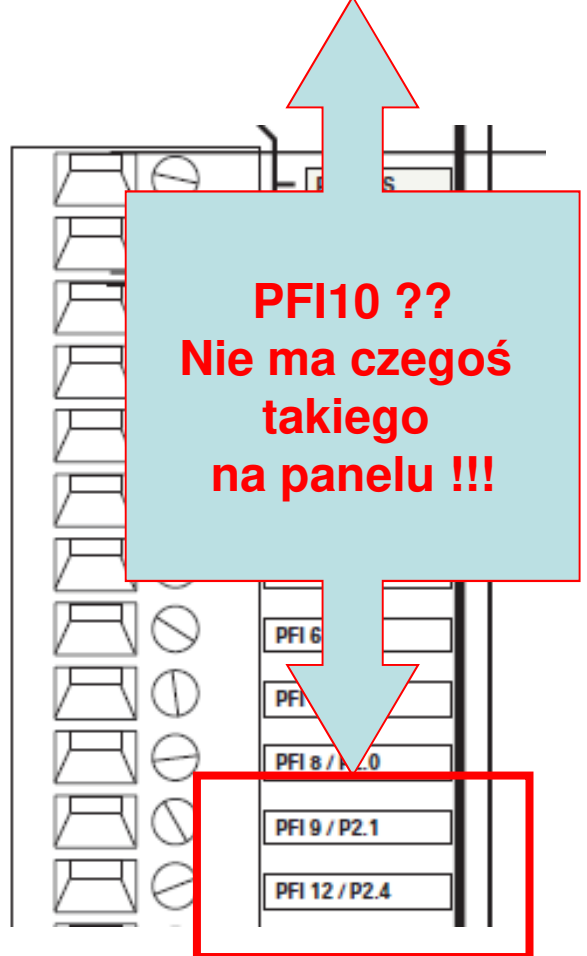

- Możliwe jest logiczne przekierowanie sygnału z innego wejścia (końcówk) BNC np.
   PFI 0 na PFI 10.
- Wstawić funkcję DAQmx Connect Terminals.vi oraz DAQmx Disconnect Terminals.vi
- Utworzyć kontrolki source terminal i destination terminal.

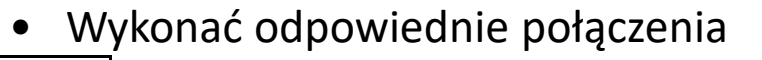

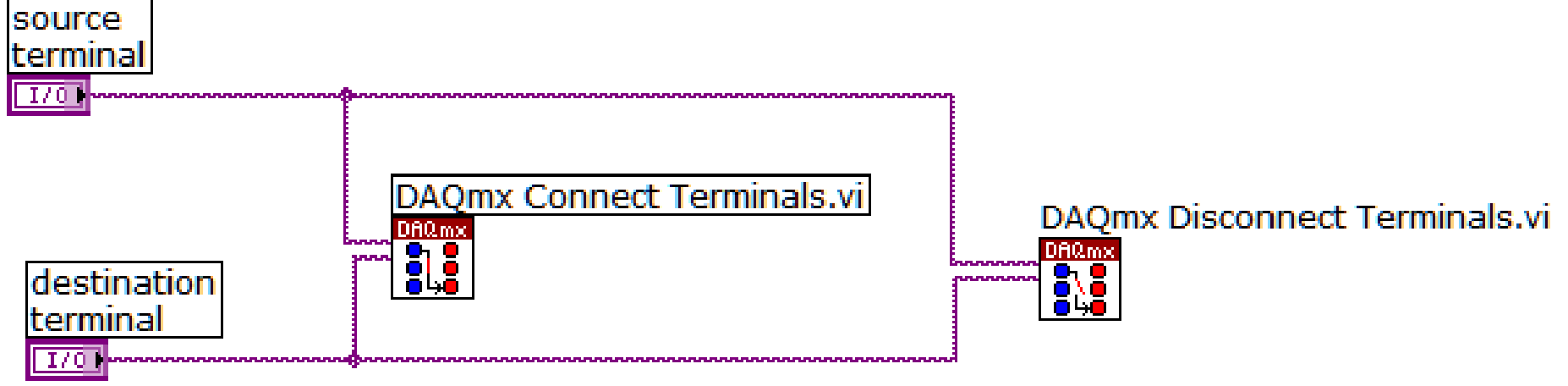

• Ta procedura umożliwia logiczne powiązanie terminali oraz późniejsze ich zwolnienie.

- Zmodyfikować kod programu według schematu korzystając z terminala ERROR.
- Przekierowanie linii ERROR przez pętlę narzuca kolejność zdarzeń: najpierw zostanie wykonana funkcja DAQmx Connect Terminals, następnie pętla While Loop a po jej zakończeniu wywołana zostanie funkcja DAQmx Disconnect Terminals.

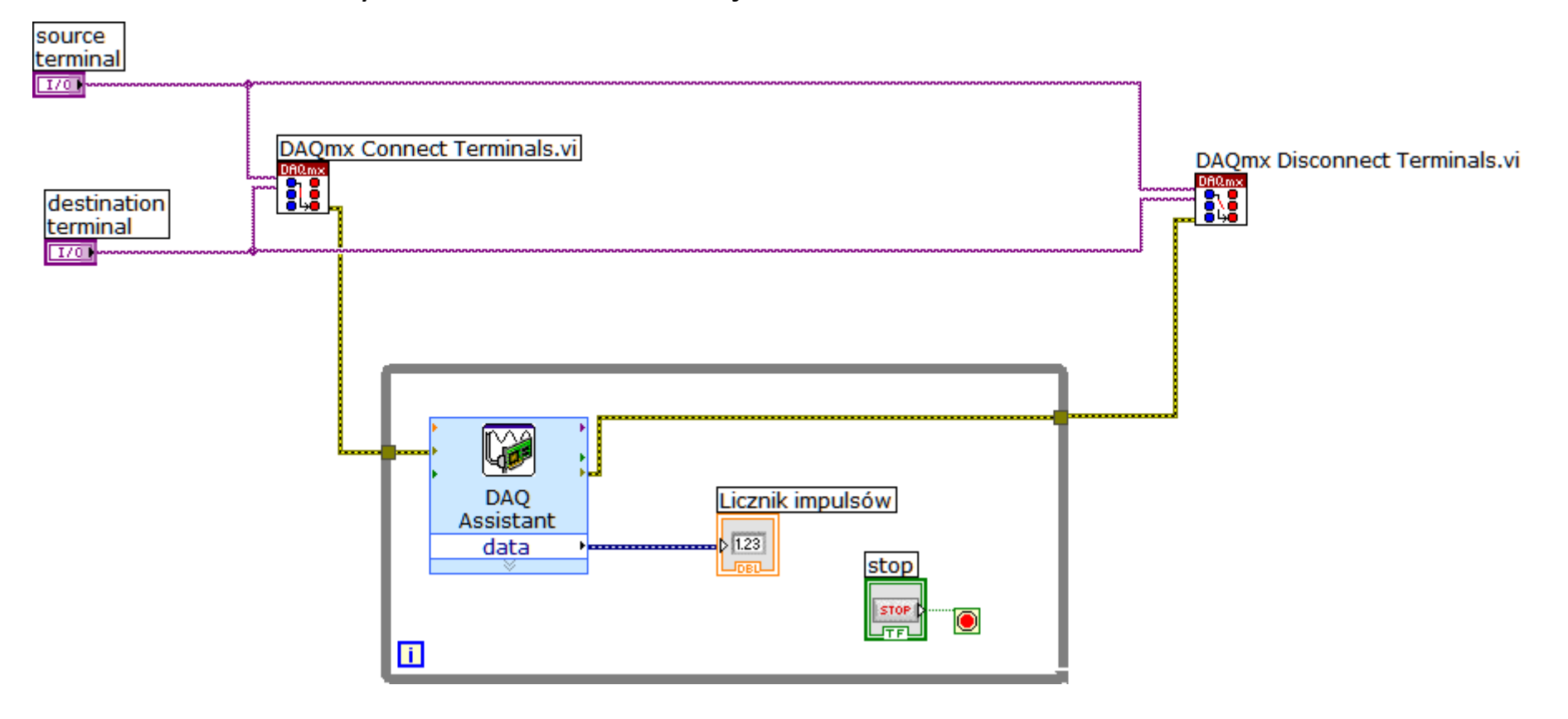

• Na Panelu Czołowym wybrać odpowiednio terminal wejściowy **PFIO** i wyjściowy **PFI10**.

| source<br>terminal      |                  |      |
|-------------------------|------------------|------|
| ½ /Dev1/PFI0 ▼          | Licznik impulsów | stop |
| destination<br>terminal | 0                | STOP |
| ¼ /Dev1/PFI10 ▼         |                  |      |

- Uruchomić program, kręcąc pokrętłem enkodera licznik impulsów powinien zmieniać wartość stosownie do kierunku obrotów w górę lub w dół.
- Zatrzymać program.

Dla 96 imp/obr → jednostkowy kąt obrotu = 360°/96imp=3,75 °/imp

#### całkowity kąt obrotu = Licznik impulsów · jednostkowy kąt obrotu

• Rozbudować zawartość pętli tak, aby wyświetlana była aktualna pozycja pokrętła i liczba pełnych obrotów.

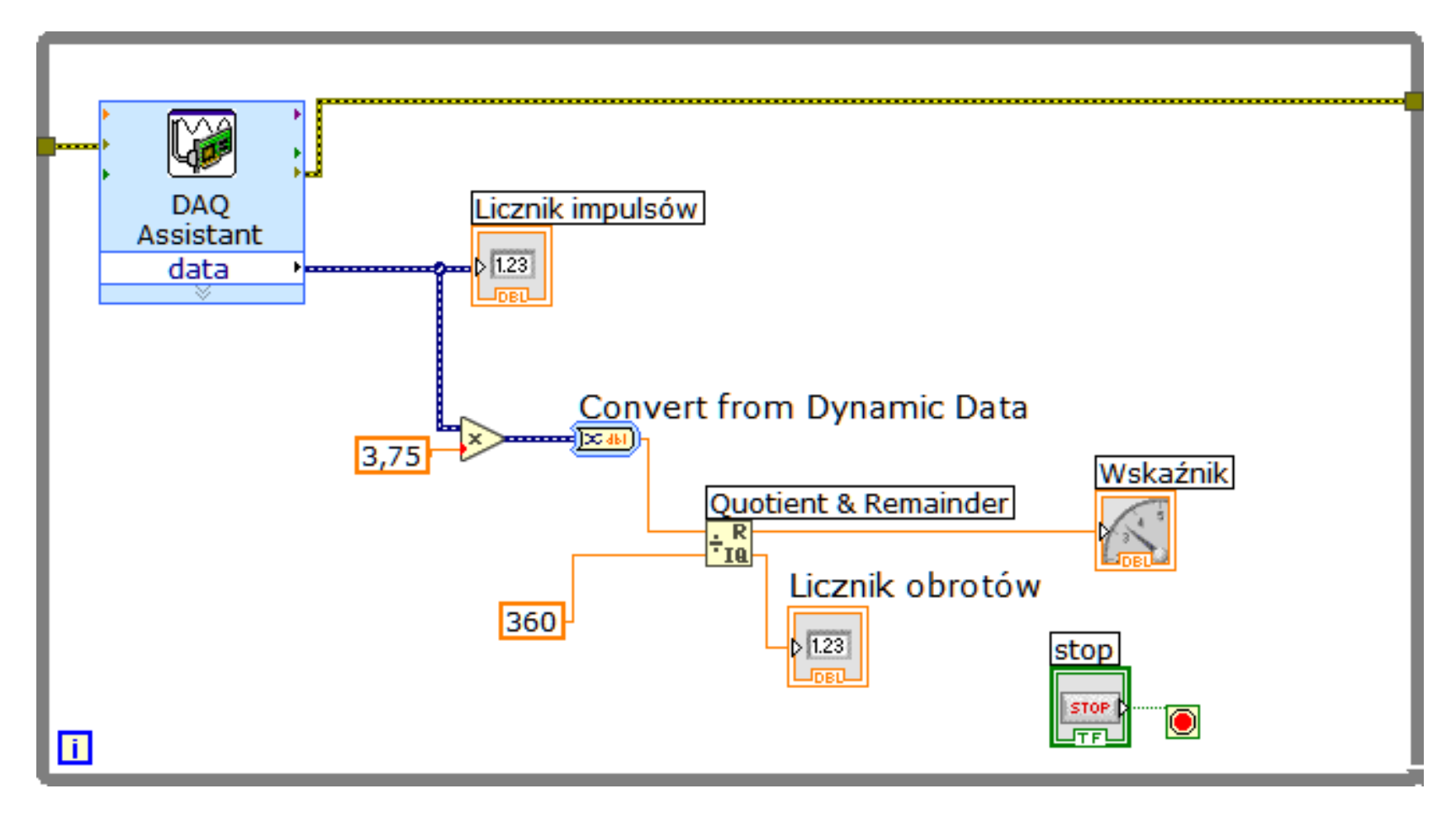

#### Funkcję Convert from Dynamic Data ustawić na Single scalar

Convert from Dynamic Data

| onversion                                  |   |
|--------------------------------------------|---|
| esulting data type                         |   |
| 1D array of scalars - most recent value    | ^ |
| 1D array of scalars - single channel       |   |
| 2D array of scalars - columns are channels |   |
| 2D array of scalars - rows are channels    |   |
| Single scalar                              |   |
| Single waveform                            | ~ |
| Scalar Data Type                           |   |
|                                            |   |
| Eloating point numbers (double)            |   |

#### Uzupełnić Panel Czołowy

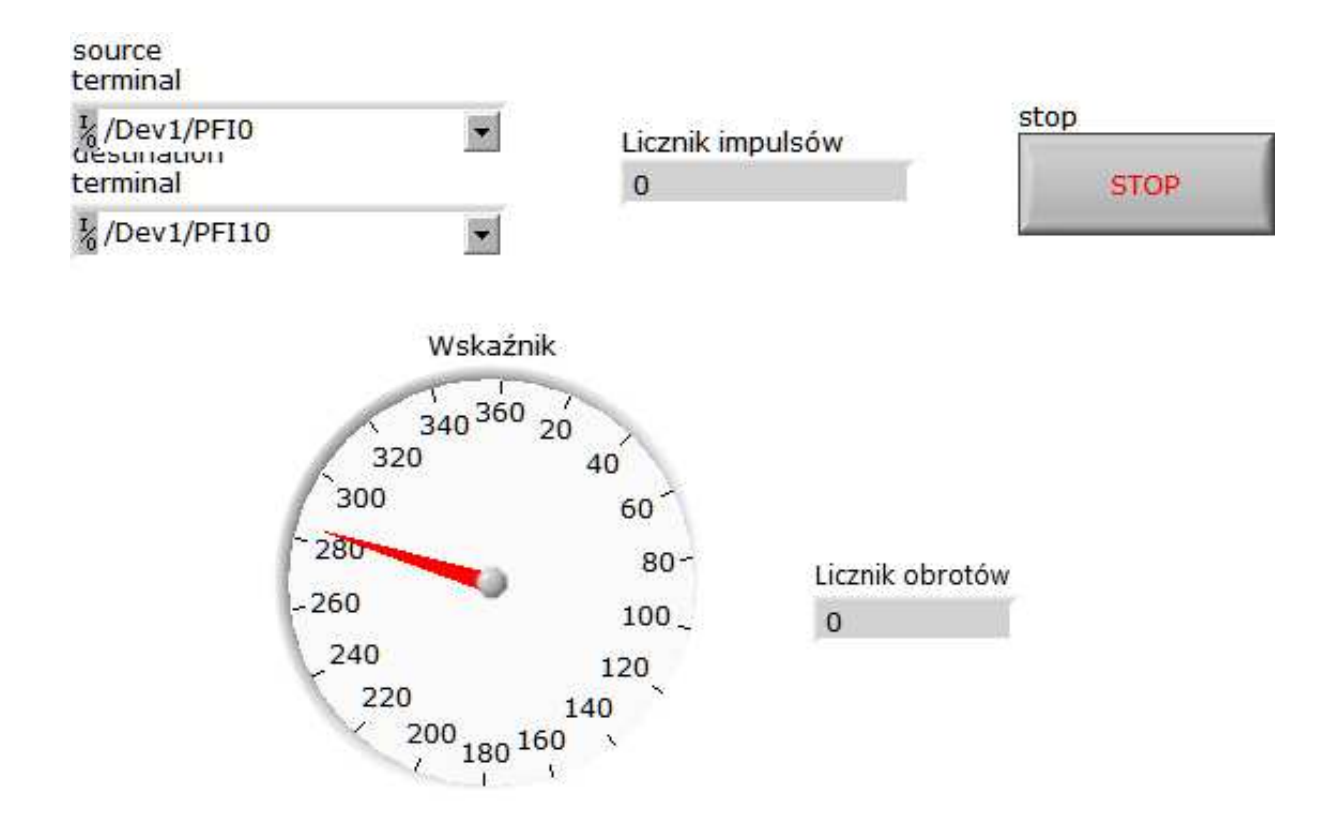

Uruchomić program.

- Pomiar częstotliwości:
- 1. Express/DAQAssistant: Acquire Signals Counter Input Frequency
- 2. Wybrać kanał ctr0

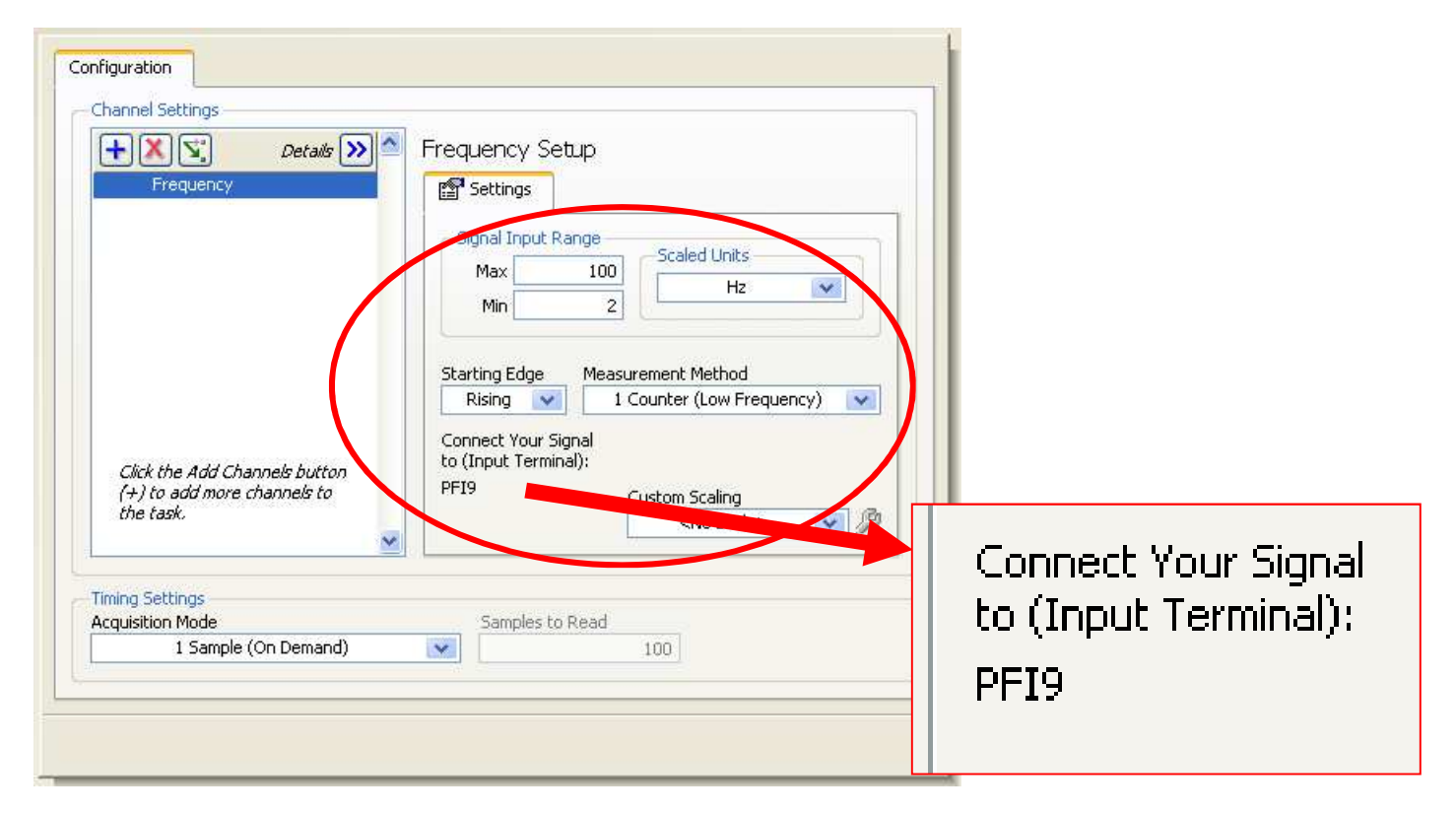

- Pomiar częstotliwości:
- 3. Jako źródło sygnału wybrać sygnał prostokątny z generatora konektora BNC 2120 i połączyć z terminalem PFI 9.

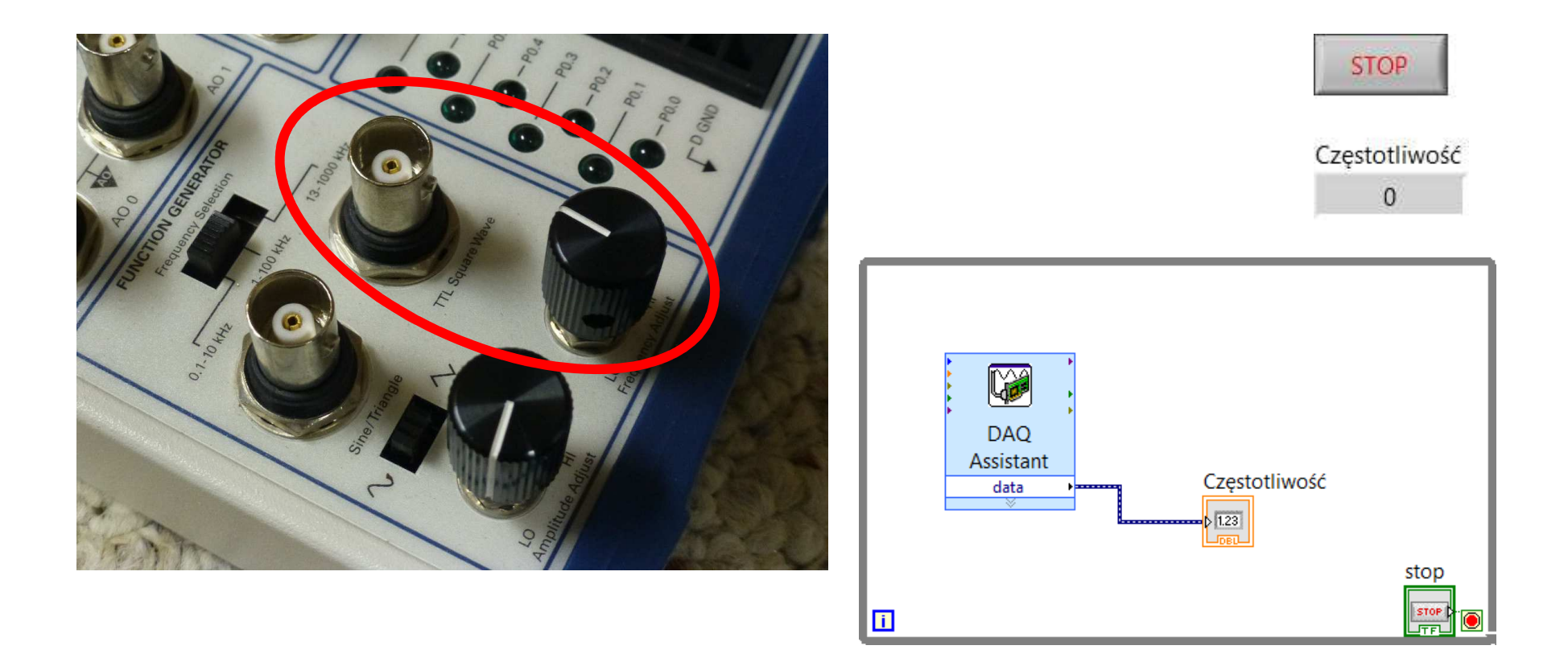

- Pomiar częstotliwości:
- Ustawić przełącznik częstotliwości na zakres 0,1 ÷ 10 kHz. Uruchomić program, zmieniać częstotliwość pokrętłem. Wskazania powinny zmieniać się w zakresie od 100 Hz do 10kHz.
- 5. Zakończyć program.